## Návody pro Přípravný kurz 1.LF UK (2024/2025)

## Obsah

| 1. | Přihlášení do kurzu v Moodle | 2 |
|----|------------------------------|---|
| 2. | Přihlášení do MS Teams       | 8 |

V případě technických nejasností či obtíži se obracejte na:

MUDr. Jitku Feberovou, Ph.D. : jitka.feberova@lf1.cuni.cz, +420 732 164 469.

## 1. Přihlášení do kurzu v Moodle

K přihlášení budete potřebovat **přihlašovací údaje CAS UK** a **klíč pro vstup do kurzu**, který jste obdrželi v potvrzení přihlášky.

Jděte na stránku <u>https://kurzy.lf1.cuni.cz/</u>, v pravém horním rohu klepněte na Přihlášení, na další stránce zvolte typ přihlášení Studenti a zaměstnanci univerzity – Přihlásit se (CAS, Shibboleth), v části Přihlásit účtem zvolte Univerzita Karlova, na další stránce se přihlaste uživatelským účtem CAS UK, který jste si vytvořili v kroku 1.

| $\leftarrow \rightarrow C \stackrel{e_{a}}{\longrightarrow} kurzy.lf1.cuni.cz$                                                                                                    | ☆ ひ        | 1 🕕 🗄      |
|----------------------------------------------------------------------------------------------------|------------|------------|
| kurzy.lf1.cuni.cz Titulní stránka 🖩 Kurzy ~ 🌎 Motiv ~ 🖉 Helpdesk ~ Q 🖽 Čes                                                                                                    | ština (cs) | Přihlášení |
| kurzy.lf1.cuni.cz                                                                                                    |            | <          |
| Externisté                                                                                                    |            |            |
| Uživatelské jméno                                                                                                    |            |            |
| Heslo                                                                                                    |            |            |
| Přihlášení                                                                                                    |            |            |
| Zapomněli jste heslo?                                                                                                    |            |            |
| Studenti a zaměstnanci univerzity         Příhlásit se (CAS, Shibboleth)         Jak se mám přihlásit?         Jsem student nebo zaměstnanec Univerzity Karlovy         Příhlásit zde         Jsem student nebo zaměstnanec jiné vysoké školy         Příhlášit zde         Nejsem student ani zaměstnanec jiné vysoké školy         Pro příhlášení použijte tabulku Externisté. Pokud nemáte účet,         vytvořte si lokální účet kliknutím na tlačítko Registrace pro externisty         Registrace pro externisty |            |            |
| Přihlásit účtem                                                                                                    |            |            |
| Univerzita Karlova                                                                                                    |            |            |
| Jiný účet                                                                                                    |            |            |
| 🏟 🖿 🖼 🏭 🎞 🛄 🛄 📾 🚍 🏣 CESNET 🇿<br>Zpracování osobních<br>údajů                                                                                                    |            |            |

| Jednot<br>Centrální a | tné přihlášení<br><sup>autentizační služba</sup> |                                                             |                                                                                                   |
|-----------------------|--------------------------------------------------|-------------------------------------------------------------|---------------------------------------------------------------------------------------------------|
|                       |                                                  |                                                             |                                                                                                   |
|                       | E-learning                                       | E-learning 1.LF<br>UK                                       | Daisi moznosti overeni<br>Identita občana                                                         |
|                       |                                                  | LMS Moodle<br><u>Další informace o</u><br><u>aplikaci</u> . | Vaše externí identita musí být<br>zaregistrována, abyste se mohli přihlásit<br>ke svému CAS účtu. |
|                       | 😯 Zadejte                                        | své uživatelské jméno a<br>heslo                            |                                                                                                   |
|                       | Uživatelské jr                                   | néno*                                                       |                                                                                                   |
|                       | Uživatelské jmér                                 | no je povinná položka.                                      |                                                                                                   |
|                       | Heslo:*                                          | 0                                                           |                                                                                                   |
|                       | PŘIHLÁSIT                                        | l                                                           | J                                                                                                 |

 Po přihlášení do Moodle v pravém panelu do okénka Globální vyhledávaní zadejte název kurzu Přípravný kurz 1.LF UK (2024/2025), nebo kurz vyhledejte v části Kategorie kurzů – Přípravné kurzy 1. LF UK.

|                                               |                                                                                                    | Kategorie kurzů             |
|-----------------------------------------------|----------------------------------------------------------------------------------------------------|-----------------------------|
| Titulní stránka                               | n Nastavení Účastníci Sestavy Banka úloh Další v                                                                                                    | Adiktologie                 |
|                                               |                                                                                                    | Celoživotní vzdělávání (CŽ  |
|                                               |                                                                                                    | Specializační vzdělávání    |
| Moodle pr                                     | o další vzdělávání na 1. LE UK                                                                                                    | Chiverzita třetího věku (U3 |
| Tate Moodle in                                | vtalace slověl neo opline kurni dalšího vrdělávání na 1. J.5. IIV a pro bostování kurnů ovtarních                                                                                                    | Folia Biologica             |
| subjektů (ceník                               | ( a kontakt zde).                                                                                                    | Clective courses 1. LF UK   |
|                                               |                                                                                                    | T BOZP a PO                 |
| Do systému se                                 | přihlašujte na stránce Přihlášení.                                                                                                    | Přípravné kurzy 2. LF UK    |
| Na stránce Přih                               | lášení je možno se přihlásit dvěma způsoby:                                                                                                    | Ruzne                       |
| <ol> <li>Pomoci o<br/>- jste uživi</li> </ol> | adkazu v sedem ramecku Shibboleth Login pokud:<br>atelé z UK a máte přihlašovací údaje CAS UK                                                                                                    | Tostování kurzů             |
| - jste uživ                                   | atelé z organizace, která je zapojena do vzájemného využívání identit edulD - po klepnutí na                                                                                                    | a AO - Ukázka               |
| vyberte a da                                  | snipporetn login se vam nabidne seznám techto organizáci, pokud naleznete "svou organizáci" pak ji<br>ále se přihlašujte svými lokálními přihlašovacími údaji. Seznam edulD organizácí naleznete také zde.                                                                                                    | PPSR 2023                   |
| A Shinking                                    | Login - Mithiaten pomoci CAS UIC a                                                                                                    |                             |
| lokäinimi auten<br>zapojenich d               | estascioni mechanismy organizaci.<br>Io systemu ozigenezito systiliatei                                                                                                    |                             |
| identit edul<br>organizaci                    | a politante az CII, vydoreta sosu<br>a politante se sogimi kukalimini<br>uneretraziorimi utala.                                                                                                    | Globální vyhledávání        |
|                                               |                                                                                                    |                             |
| -                                             |                                                                                                    | Přípravný kurz 1.LF UK (20) |
| 2. Pomocí ú<br>If1.cuni.cz                    | <b>iétu</b> , který si v systému vytvoľte pomocí odkazu <b>Začněte nyní vytvořením nového účtu.</b><br>Títulní stránka Nástěnka Moje kurzy Správa stránek ■ Kurzy ~ 🌏 Motiv ~ 🕃 Helpdesk ~                                                                                                    | Přípravný kurz 1.LF UK (20: |
| 2. Pomocí ú<br>lf1.cuni.cz                    | účtu, který si v systému vytvořite pomocí odkazu Začněte nyni vytvořením nového účtu.<br>Títulní stránka Nástěnka Moje kurzy Správa stránek ■ Kurzy ~ ④ Motiv ~ @Helpdesk ~<br>Globální hledání                                                                                                    | Přípravný kurz 11.F UK (20. |
| 2. Pomocí ú<br>If1.cuni.cz                    | učtu, který si v systému vytvoříte pomocí odkazu Začněte nyní vytvořením nového účtu.<br>Titulní stránka Nástěnka Moje kurzy Správa stránek ■ Kurzy · • Motiv · @Helpdesk ·<br>Globální hledání<br>· Hledej                                                                                                    | Přípravný kurz 11F UK (20:  |
| 2. Pomocí ú<br>If1.cuni.cz                    | učtu, který si v systému vytvoříte pomocí odkazu Začněte nyní vytvořením nového účtu.<br>Titulní stránka Nástěnka Moje kurzy Správa stránek ■ Kurzy · • Motiv · 《Helpdesk ·<br>Globální hledání<br>· Hledej<br>Zadejte svůj • • Přípravný kurz 1.LF UK (20:                                                                                                    | Přípravný kurz 11.F UK (20. |
| 2. Pomocí ú<br>If1.cuni.cz                    | učtu, který si v systému vytvořite pomocí odkazu Začněte nyní vytvořením nového účtu.<br>Títulní stránka Nástěnka Moje kurzy Správa stránek ■ Kurzy · • Motiv · @Helpdesk ·<br>Globální hledání<br>· Hledej<br>Zadejte svůj • • Přípravný kurz 1.LF UK (20).                                                                                                    | Q                           |
| 2. Pomocí ú<br>lf1.cuni.cz                    | učtu, který si v systému vytvořite pomocí odkazu Začněte nyní vytvořením nového účtu.<br>Títulní stránka Nástěnka Moje kurzy Správa stránek ■ Kurzy · • Motiv · @Helpdesk ·<br>Globální hledání<br>· Hledej<br>Zadejte svůj • • Přípravný kurz 1.LF UK (20:<br>dotaz<br>Hledat v rámci Kamkoli máte přítnu ‡                                                         | Přípravný kurz 11F UK (20.  |
| 2. Pomocí ú<br>If1.cuni.cz                    | izetu, který si v systému vytvořite pomocí odkazu Začněte nyní vytvořením nového účtu.<br>Títulní stránka Nástěnka Moje kurzy Správa stránek: ■ Kurzy · • Motiv · @Helpdesk ·<br>Globální hledání<br>· Hledej<br>Zadejte svůj • • Přípravný kurz 1.LF UK (20:<br>dotaz<br>Hiedat v rámci Karnkoli máte přístup •                                                     | Přípravný kurz 11F UK (20.  |
| 2. Pomocí ú<br>If1.cuni.cz                    | izetu, který si v systému vytvořite pomocí odkazu Začněte nyní vytvořením nového účtu.<br>Títulní stránka Nástěnka Moje kurzy Správa stránek ■ Kurzy ◆ Motiv > 《Helpdesk ~<br>Globální hledání<br>V Hledej<br>Zadejte svůj • Přípravný kurz 1.LF UK (20:<br>dotaz<br>Hledat v rámci Kamkoli máte přístup •                                                           | Přípravný kurz 11F UK (20.  |
| 2. Pomocí ú<br>If1.cuni.cz                    | izetu, který si v systému vytvořite pomocí odkazu Začněte nyní vytvořením nového účtu.<br>Títulní stránka Nástěnka Moje kurzy Správa stránek ■ Kurzy · ● Motiv · @Helpdesk ·<br>Globální hledání<br>· Hledej<br>Zadejte svůj ● ● Přípravný kurz 1.LF UK (20.<br>dotaz<br>Hledat v rámci Kamkoli máte přístup •                                                       | Přípravný kurz 11F UK (20.  |
| 2. Pomocí ú<br>If1.cuni.cz                    | iktu, který si v systému vytvořite pomocí odkazu Začněte nyní vytvořením nového účtu.<br>Titulní stránka Nástěnka Moje kurzy Správa stránek ■ Kurzy · • Motiv · @Helpdesk ·<br>Globální hledání<br>· Hledej<br>Zadejte svůj • • Přípravný kurz 1.LF UK (20):<br>dotaz<br>Hledat v rámci Kamkoli máte přístup •<br>· FILK<br>Hledej                                   | Přípravný kurz 11.F UK (20. |
| 2. Pomocí ú<br>líf1.cuni.cz                   | izčtu, který si v systému vytvořite pomocí odkazu Začněte nyní vytvořením nového účtu.<br>Títulní stránka Nástěnka Moje kurzy Správa stránek ■ Kurzy · • Motiv · @Helpdesk ·<br>Globální hledání<br>· Hledej<br>Zadejte svůj • • Přípravný kurz 1.LF UK (20:<br>dotaz<br>Hledat v rámci Kamkoli máte přístup •<br>· FILC<br>Hledej<br>• Povinné                      | Přípravný kurz 11F UK (20.  |
| 2. Pomocí ú<br>If1.cuni.cz                    | izetu, který si v systému vytvořite pomocí odkazu Začněte nyní vytvořením nového účtu.<br>Títulní stránka Nástěnka Moje kurzy Správa stránek ■ Kurzy   Motiv   Helpdesk   Globální hledání                                                                                                    | Přípravný kurz 11F UK (20.  |
| 2. Pomocí ú<br>If1.cuni.cz                    | aktu, který si v systému vytvořite pomocí odkazu Začněte nyní vytvořením nového účtu.<br>Títulní stránka Nástěnka Moje kurzy Správa stránek ■ Kurzy · • Motiv · @Helpdesk ·<br>Globální hledání<br>· Hledej<br>Zadejte svůj • • Přípravný kurz 1.LF UK (20:<br>dotaz<br>Hledat v rámci Kamkoli máte přístup •<br>· FIITT<br>Hledej<br>• Povinné<br>Nejlepší výsledky | Přípravný kurz 11F UK (20.  |

- Klepněte na **název kurzu** a **zadejte klíč pro vstup do kurzu**, který jste obdrželi v úvodním dopise a ocitnete se v prostředí kurzu.

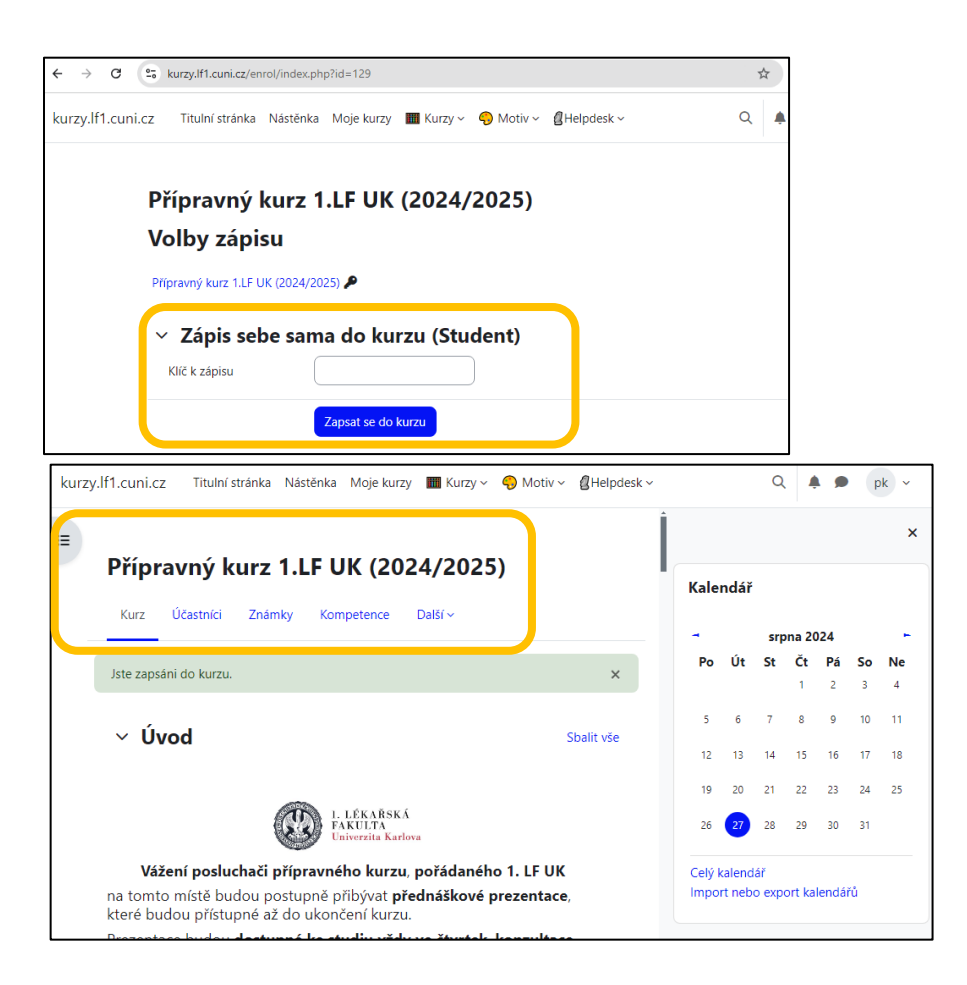

 Vyplňte Souhlas s podmínkami použití obsahu přípravného kurzu, abyste mohli pracovat s materiály kurzu.

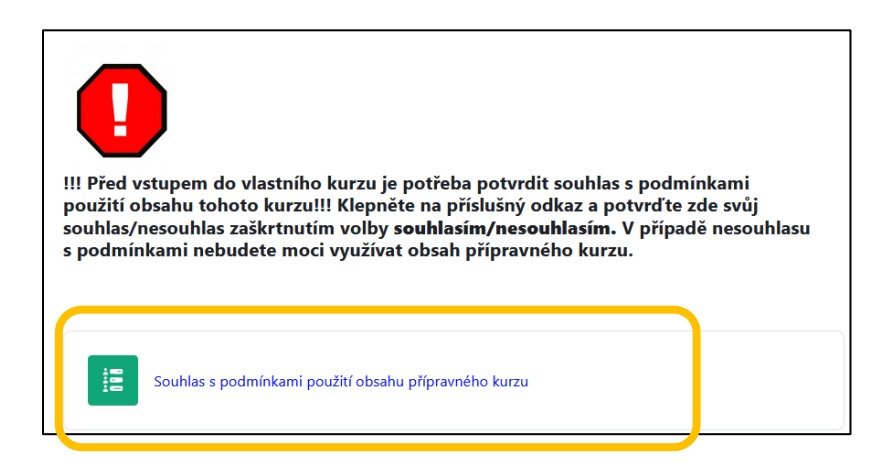

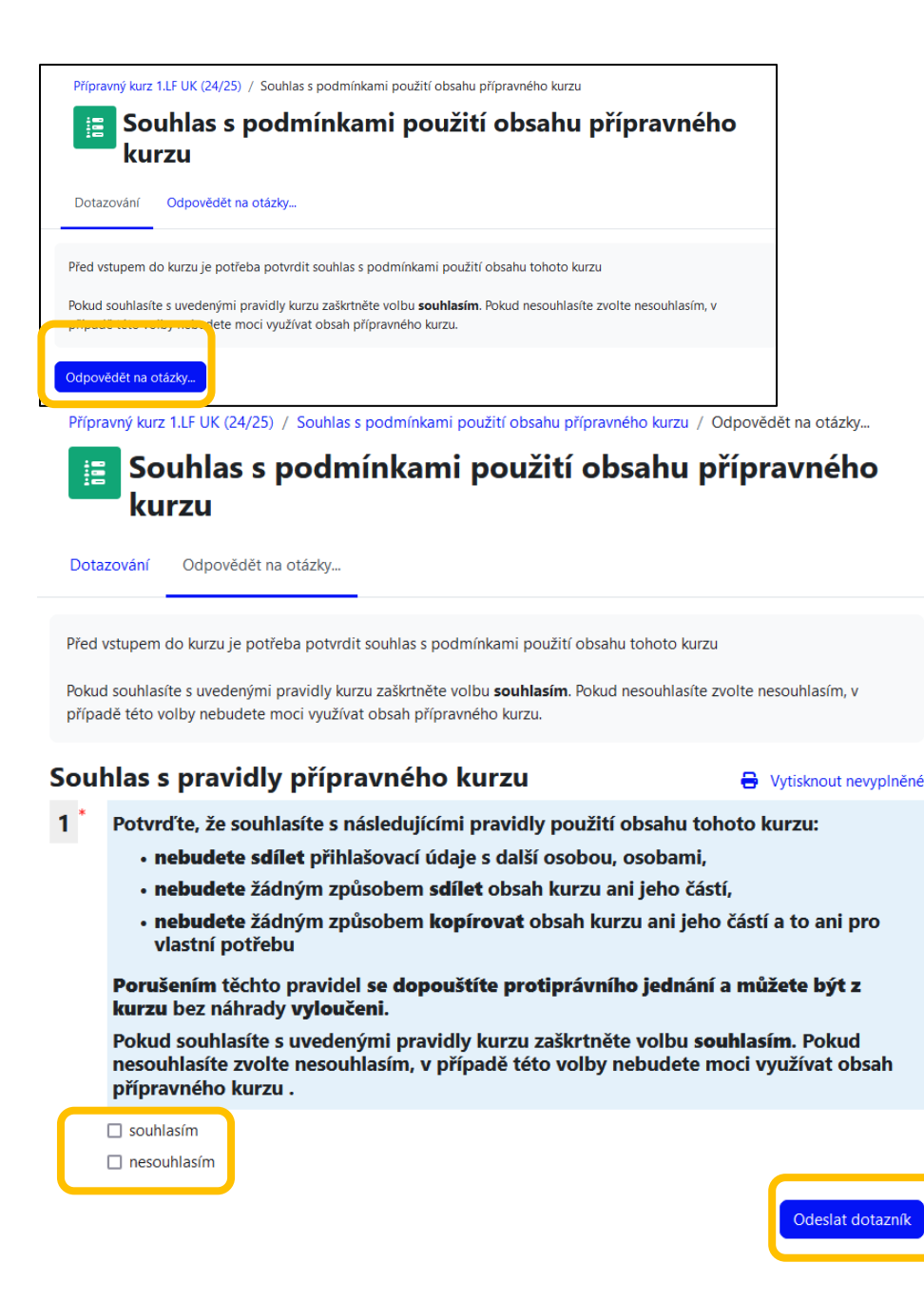

 V kurzu naleznete nahrávky přednášek rozdělené na společné přednášky pro kurz A a B a pouze pro kurz A a odkazy na místnosti v MS Teams – pondělní konzultace pro kurz A a B a úterní konzultace pro kurz A, kde budou probíhat konzultace k přednáškám, zpřístupněným v předchozím týdnu. Nahrávky konzultací budou následně také umístěny v Moodle u příslušných přednášek.

Do místnosti pro danou konzultaci vstoupíte klepnutím na příslušný odkaz, přednášky si zobrazíte klepnutím na název příslušné přednášky.

| Y Týden 1 - 30.9.2024 - 3.10.2024                                                                                                    |
|----------------------------------------------------------------------------------------------------|
| <ul> <li>Přístup je omezen následujícím způsobem - není dostupné, pokud není vše spíněno:</li> <li>Je po 18. července 2024, 00.05</li> <li>Získáte vyšší než požadované skôre v Souhlas s podmínkami použití obsahu přípravného kurzu</li> </ul> |
| Pondělí - konzultace online MS Teams<br>30.9.2024, 17:00 - 17:30 hod.<br>Mgr. Richard Buchal /<br>Mgr. Jana Zaspalová /<br>MUDr. Jitka Feberová. Ph.D                                                                                            |
| A+B Úvod technické otázky                                                                                                    |
| Čtvrtek - samostudium<br>3.10.2024<br>- Nahrávky přednášek<br>- Nahrávky konzultací (budou doplněny v následujícím týdnu, po proběhlé<br>konzultaci)<br>A+B                                                                                      |
| A+8: Přednáška - Tělověda 1: Buňka<br>Dostupné od 3. října 2024, 00.05                                                                                                    |
| A+8: Konzultace - Tělověda 1: Buňka                                                                                                    |
| Α                                                                                                    |
| A: Přednáška - Fyzika 1: Mechanika I                                                                                                    |
| <ul> <li>Přístup je omezen následujícím způsobem - není dostupné, pokud není vše splněno:</li> <li>Je po 3. října 2024, 00.05</li> <li>Patříte k Skupina A</li> </ul>                                                                            |

- Studijní materiály vám budou zpřístupňovány po jednotlivých týdnech.

| > Zimní semestr 2024/2025             |
|---------------------------------------|
| > Týden 1 - 30.9.2024 - 3.10.2024     |
| > Týden 2 - 7.10.2024 - 10.10.2024 🗎  |
| > Týden 3 - 14.10.204 - 17.10.2024 ≜  |
| > Týden 4 - 21.10.2024 - 24.10.2024 🗎 |
| > Týden 5 - 28.10.2024 - 31.10.2024 🗎 |
| > Týden 6 - 4.11.2024 - 7.11.2024 ≜   |
| > Týden 7 - 11.11.2024 - 14.11.2024 🗎 |

- V kurzu je v pravém menu umístěn kalendář, ve kterém můžete sledovat rozvrh kurzu

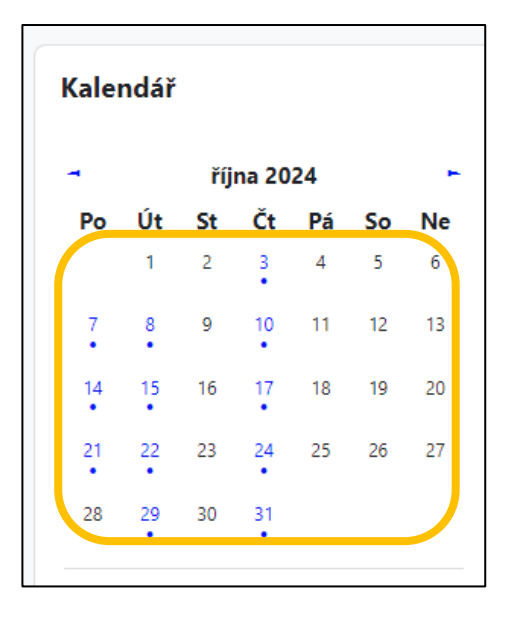

 Klepnutím na konkrétní datum si zobrazíte události daného dne. Zpět do kurzu se vrátíte tlačítkem zpět prohlížeče nebo pomocí odkazu Přípravné kurzy 1. LF a dále klepnutím na název kurzu.

| (ale                     | ndář                                           |                   |              |
|--------------------------|------------------------------------------------|-------------------|--------------|
| Den 🔻                    | Všechny kurzy                                  | \$                | Nová událost |
| <ul> <li>Stře</li> </ul> | da čtvrte                                      | k, 17. října 202  | 4 Pátek -    |
| &                        | Přednáška samos                                | studium A: Fyzika | a 2          |
| 0                        | čtvrtek, 17. října, 00.05                      |                   |              |
| <b>≐</b>                 | Událost kategorie                              |                   |              |
| -<br>&                   | Přípravné kurzy 1. LF                          |                   |              |
| &                        | Přednáška samos                                | studium A+B: Tě   | lověda 2     |
|                          | X                                              |                   |              |
|                          | ctvrtek, 17. rijna, 00.05<br>Událost kategorie |                   |              |
| Ē                        | viz. Týden 3                                   |                   |              |
| &                        | Přípravné kurzy 1. LF                          |                   | (            |

## 2. Přihlášení do MS Teams

 Běžte na adresu <u>https://www.microsoft.com/cs-cz/microsoft-teams/log-in</u> a klepněte na Přihlásit se

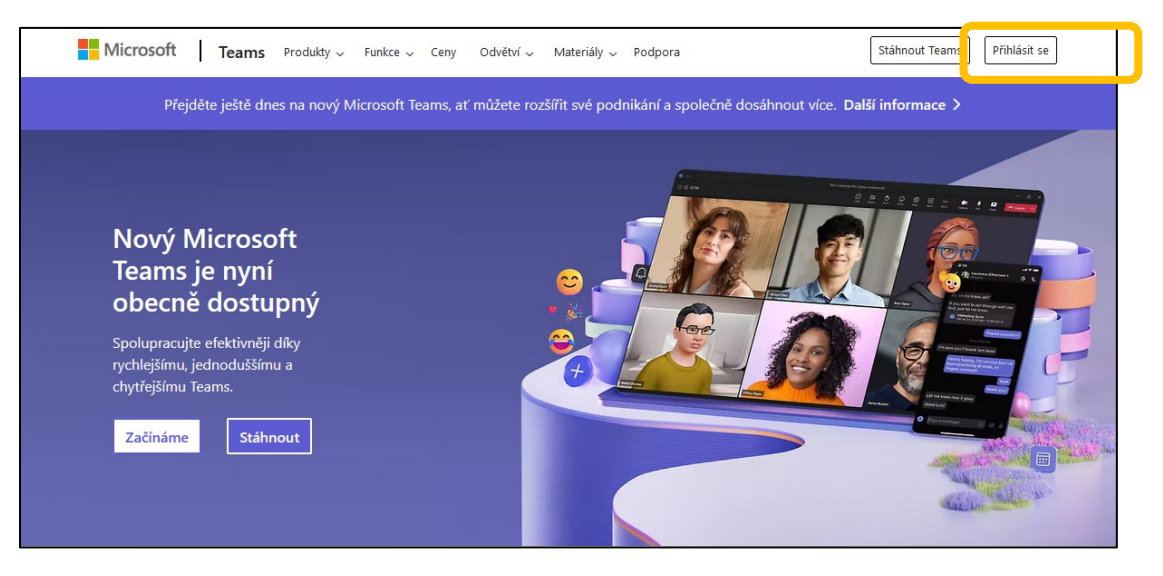

Do části Sign in zadejte e-mail ve tvaru čísloosoby@o365.cuni.cz, klepněte na Next a na další obrazovce se přihlaste svými údaji CAS UK, na další obrazovce zvolte, zda chcete zůstat přihlášeni.

|         | Microsoft<br>Sian in<br>56009971@cuni.cz                        |
|---------|-----------------------------------------------------------------|
|         | No account? Create one!                                         |
|         | Can't access your account?                                      |
|         | Back Next                                                       |
|         |                                                                 |
|         | 🖏 Sign-in options                                               |
|         |                                                                 |
|         | IdP UK<br>Comprihlášení ke službám federace<br>edulD.cz/eduGAIN |
| XeXe    | CENTER Username & Password                                      |
| XoXo    | Username:*                                                      |
| X o X   | Username is a required field.                                   |
| οΧοΧο   | Password:*                                                      |
| ХоХоХоХ | LOGIN                                                           |

| Microsoft                                                       |   |  |  |
|-----------------------------------------------------------------|---|--|--|
| 56808971@cuni.cz                                                |   |  |  |
| Stay signed in?                                                 |   |  |  |
| Do this to reduce the number of times you are asked to sign in. |   |  |  |
| Don <mark>jachen die egein</mark>                               |   |  |  |
| No Yes                                                          |   |  |  |
|                                                                 | 1 |  |  |

 Na další obrazovce buď uvidíte tým Přípravné kurzy 1.LF UK 2024/2025, pokud do něj již budete zapsáni nebo klepněte na volbu Připojit se k týmu nebo vytvořit nový, vyberte Připojit se k týmu a do volby Připojit se k týmu pomocí kódu zadejte c9z1tpv a klepněte na Přidat tým.

| Aktivita             | Týmy                          |
|----------------------|-------------------------------|
| Chat                 | ✓ Předmětv                    |
| <b>ii)</b><br>Týmy   | 4                             |
| <b>P</b><br>Zadání   |                               |
| Bovory               | Přípravné kurzy 1. LF UK ···· |
| <b>E</b><br>Kalendář |                               |
| OneDrive             | > Skryto                      |
|                      |                               |
| +<br>Aplikace        |                               |

| Aktivita   | Týmy · Leo Přip | ojit se k týmu nebo vytvořit nový |
|------------|-----------------|-----------------------------------|
| <b>_</b> 2 |                 | <b>e</b> o Vytvořit tým           |
| Chat       | ✓ Předměty      | Připojit se k týmu                |

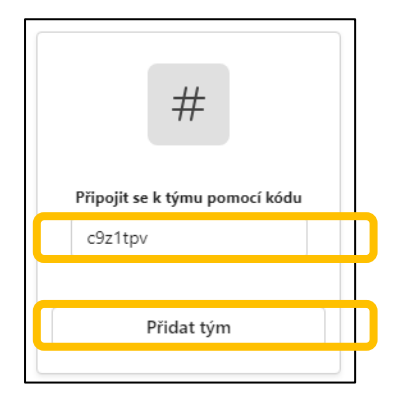

V týmu jsou dva kanály Výuka pondělí – A B – kanál pro společné konzultace kurzu A a B a -Výuka Úterý – A – kanál pro konzultace pouze kurzu A. V každém kanále jsou připraveny schůzky k jednotlivým tématům. Schůzky můžete v určeném čase navštívit buď přímo z MS Teams, nebo z Moodle, kde je vždy v daném týdnu umístěn odkaz na danou schůzku. Schůzku spustíte pomocí tlačítka Join u dané schůzky.

|               | < All teams                          |                     |             |                                    |
|---------------|--------------------------------------|---------------------|-------------|------------------------------------|
|               |                                      |                     |             |                                    |
|               | Přípravné kurzy 1. LF U              | ( 2024/2025         |             |                                    |
|               | Home page                            |                     |             |                                    |
|               | Class Notebook                       |                     |             |                                    |
|               | Classwork                            |                     |             |                                    |
|               | Assignments                          |                     |             |                                    |
|               | Grades                               |                     |             |                                    |
|               | Reflect                              |                     |             |                                    |
|               | Insights                             |                     |             |                                    |
|               |                                      |                     | -           |                                    |
|               | Výuka Pondělí - A B                  |                     |             |                                    |
|               | Výuka Úterý - A                      |                     |             |                                    |
|               | <ul> <li>Hidden channels</li> </ul>  |                     |             |                                    |
|               | General                              |                     |             |                                    |
|               |                                      |                     |             |                                    |
|               |                                      |                     |             |                                    |
| Activity      | All teams                            | yýuka Pondělí - A B | Posts Files | Notes 🕀                            |
| Chat          |                                      |                     |             | Jitka Feberová 6/26 10:42 AM       |
| tii)<br>Teams | Přípravné kurzy 1. LF UK 2024/2025 … |                     |             | 👼 Úvod do kurzu                    |
| Signments     | Home page                            |                     |             | Monday, September 30, 2024 5:00 PM |
| S.            | Class Notebook<br>Classwork          |                     |             | Buchal / Zaspalová / Feberová      |
|               | Assignments                          |                     |             |                                    |

| Image: Section of the constraint of the constraint of t                                                                                                    | Activity      | < All teams                        | 🛬 Výuka Pondělí - A B Posts Files Notes ⊕     |          |
|----------------------------------------------------------------------------------------------------|---------------|------------------------------------|-----------------------------------------------|----------|
| Pippende kurzy 1. JE VK 2024/2023   Home page   Loss Notebook   Casswork   Assignments   Grades   Reflext   hights      Voka Pondelf - A B Voka Pondelf - A B Voka Pon                                                                                                    | Chat          |                                    | Inita Feberová 6/26 10.42 AM                  |          |
| Image: Construction of Construction of Construction                                                                                                    | tii)<br>Teams | Přínravné kurzy 1. LE UK 2024/2025 | Úved de kurzu                                 |          |
| Home page   Home page                                                                                                    | A             |                                    | Monday, September 30, 2024 5:00 PM            | Join     |
| Caswork Caswork   Caswork Caswork   Main Channels Caswork   Vyika Cheris Caswork   Vyika Cheris Caswork   Vyika Cheris Caswork   Vyika Cheris Caswork   Vyika Cheris Caswork   Vyika Cheris Caswork   Vika Cheris Caswork   Vika Cheris Caswork   Vika Cheris Caswork   Vika Cheris Caswork   Vika Cheris Caswork   Vika Cheris Caswork   Vika Cheris Caswork   Vika Cheris Caswork </th <th>signments</th> <th>Home page</th> <th>Buchal / Zarnalauń / Feborauń</th> <th></th>                                                                                                    | signments     | Home page                          | Buchal / Zarnalauń / Feborauń                 |          |
| Cal Assignments   Grades Reflect   Insights Grades   Vyluka Ördey' A   Vyluka Ördey' A   Hidden channels                                                                                                    | C             | Classwork                          |                                               |          |
| Grades Reflect   Insights Insights   Vidue Channels Vidue Ordel - A B   Vidue Channels Vidue Ordel - A B   Vidue Channels Vidue Ordel - A B   Vidue Channels Vidue Ordel - A B   Vidue Channels Vidue Ordel - A B   Vidue Channels Vidue Ordel - A B   Vidue Ordel - A B Vidue Ordel - A B   Vidue Ordel - A B Vidue Ordel - A B   Vidue Ordel                                                                                                    | Calls         | Assignments                        |                                               |          |
| Reflect   Insights   •• Main Channels   • Vyuka Ütery'- A   • Vyuka Ütery'- A   • Hider channels   • Hider channels   • Hider channels   • Uiter channels   • Hider channels   • Hider channels   • Hider channels                                                                                                    |               | Grades                             | 1 replies from you                            |          |
| Insights   Insights   Image: Section of Section of S                                                                                                    |               | Reflect                            | □ 6/2612:57 PM Meeting ended: 21s             |          |
| <ul> <li>Main Channels</li> <li>Vyuka Dutey' - A</li> <li>Vyuka Utey' - A</li> <li>Vidden channels</li> <li>Kidden channels</li> <li>Térovida 1</li> <li>Térovida 1</li> <li>Térovida 1</li> <li>Térovida 1</li> <li>Térovida 1</li> <li>Térovida 1</li> <li>Térovida 1</li> <li>Térovida 1</li> </ul>                                                                                                    | OneDrive      | Insights                           |                                               |          |
| Vylka Ponděl - A B<br>Vylka Ponděl - A B<br>Vylka Vlorý - A<br>Hidden channels<br>Viška Ponděl - A B<br>Vylka Vlorý - A<br>Viška Ponděl - A B<br>Vylka Vlorý - A<br>Viška Ponděl - A B<br>Vylka Vlorý - A<br>Viška Ponděl - A B<br>Vylka Vlorý - A<br>Viška Vlorý - A<br>Viška Vlorý - A<br>Vlorý - A<br>Vlorý - |               | * Main Channels                    | 4 Attendance                                  |          |
| Wyka Utery's A     Reply       Apps     * Hidden channels       Image: Barbor of A Control of A Control of A Contro A Control of A Control of A Control of A Control of A Con                                                                                                    |               | Výuka Pondělí - A B                |                                               |          |
| Area                                                                                                    | +             | Výuka Úterý - A                    | Reply                                         |          |
| Ritka Feberová 7/17501 PM      Télovéda 1      Mondey, October 7, 2024 500 PM      Join                                                                                                    | Apps          | Hidden channels                    |                                               |          |
| Télovéda 1      Join                                                                                                    |               |                                    | Jitka Feberová 7/17 5/01 PM                   |          |
| Elovida 1      Join                                                                                                    |               |                                    |                                               |          |
|                                                                                                    |               |                                    | Télovéda 1<br>Monday, October 7, 2024 5:00 PM | ··· Join |
|                                                                                                    |               |                                    |                                               |          |